# Wechsel von SecureGo auf SecureGo plus

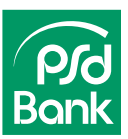

# Erledigen Sie den Wechsel beguem mit Ihrem Smartphone.

### Schritt 1

Laden Sie die App "SecureGo plus" aus dem App Store oder Play Store herunter.

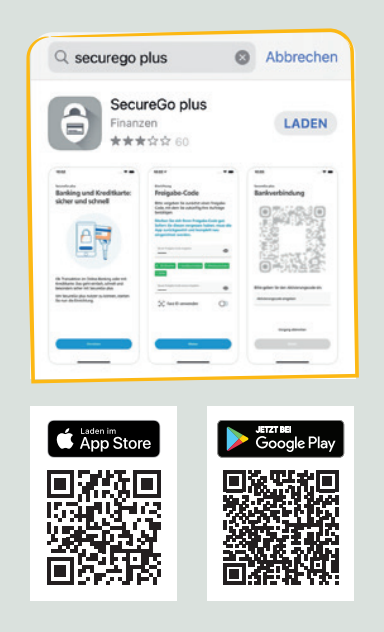

### Schritt 4

Wählen Sie einen Freigabe-Code und ggf. Ihr Biometrie-Verfahren (z.B. Face-ID), um Transaktionen zu bestätigen.

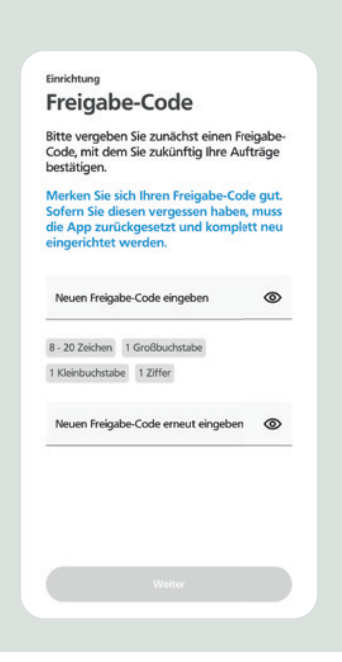

### Schritt 2

Öffnen Sie die App und starten Sie den Vorgang mit dem Button "Einrichten".

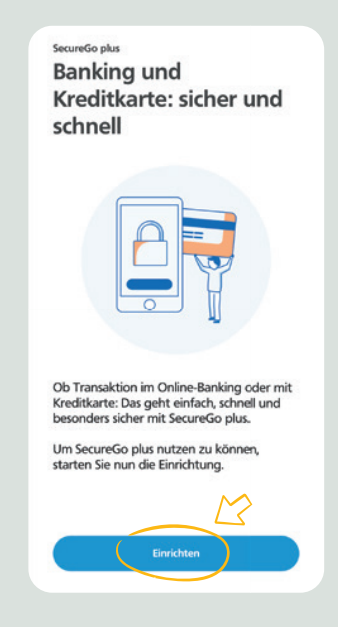

### Schritt 5

Bestimmen Sie Ihre Berechtigungen und Push-Nachrichten und gehen Sie danach auf "Bankverbindung".

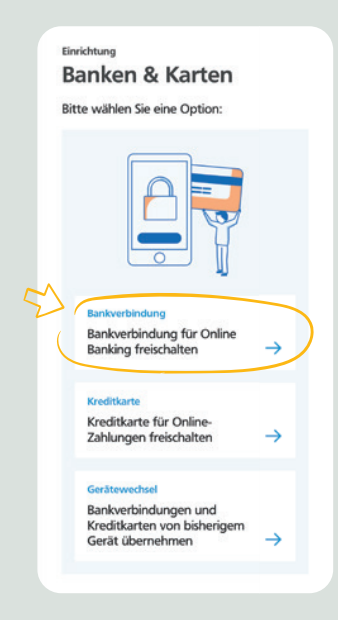

### Schritt 3 Legen Sie fest, ob die App auf Ihren Standort zugreifen darf.

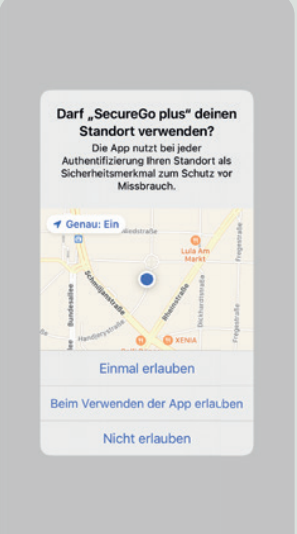

### Schritt 6

Die neue App erkennt Ihre "alte" SecureGo-App und unterstützt Sie mit "Übernahme starten" bei der Kontenübertragung.

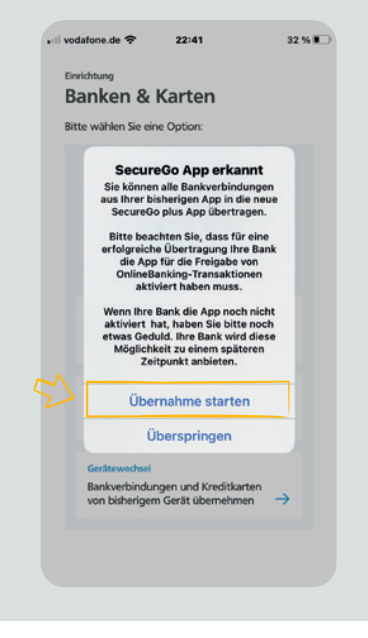

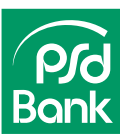

### Schritt 7

71

Die neue App springt in Ihre "alte" SecureGo-App. Melden Sie sich hier mit Ihrem Anmeldekennwort an.

# SecureGo plus 🚛 🗢 23:03 30 %

### Schritt 8

Starten Sie die Übertragung Ihrer Bankverbindung in die neue App SecureGo plus mit "Ausführen".

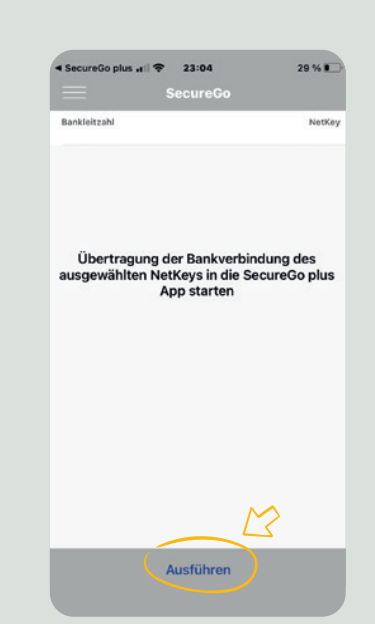

### Schritt 9

Am Ende der Datenübertragung erhalten Sie eine Bestätigung. Sie können die alte App jetzt löschen.

| < SecureGo plus ,∎   🗢 23:03                         | 30 % 💭          |
|------------------------------------------------------|-----------------|
| -                                                    |                 |
| PSD Berlin-Brande                                    | enburg          |
|                                                      |                 |
|                                                      |                 |
|                                                      |                 |
|                                                      |                 |
| Migration erfolgreic                                 | h.              |
| Wollen Sie zurück in die n<br>dieser App verbleiben? | eue App oder in |
| VERBLEIBEN SECUREG                                   | O PLUS STARTEN  |
|                                                      |                 |
| - <b>v</b>                                           |                 |
|                                                      |                 |
|                                                      |                 |
|                                                      |                 |
|                                                      |                 |
|                                                      |                 |
|                                                      |                 |

## Tipp: weitere Endgeräte hinzufügen

Um weitere mobile Endgeräte für SecureGo plus zu registrieren, melden Sie sich mit Ihrem PSD-Key und Ihrer PIN im neuen PSD OnlineBanking an. Den Login erkennen Sie an diesem Symbol:

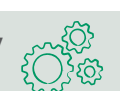

0

+

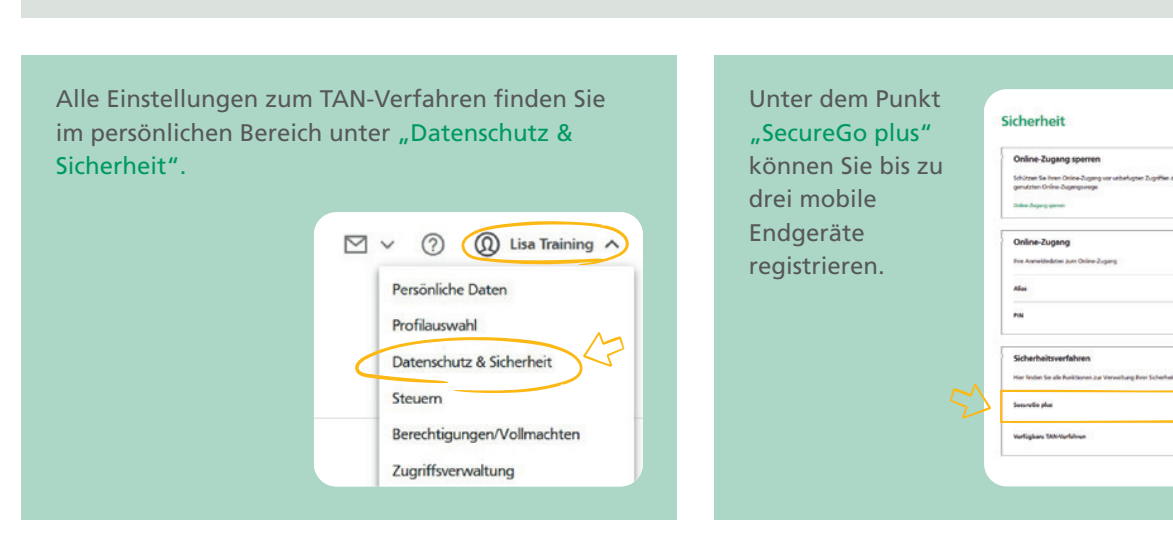